# Web 端如何配置商业保险(文档)

用户登录互海通 Web 端后,点击"船员保障",在商业保险界面,点击"配置",可对商业 保险险种进行新增、续缴、编辑及查看当前投保名单、投保记录等操作。

| G | ) 互) | 科技      |      | © (         | 2                        | 工作台        | 13125 船舶      | 监控      | 发现 今日油价         |        |            | Ф <b>.</b> :   | C (    |                 | 朱慧   |
|---|------|---------|------|-------------|--------------------------|------------|---------------|---------|-----------------|--------|------------|----------------|--------|-----------------|------|
| 3 | 船员费  | 用       | ~    | Ŧ           | 险一金 商业保                  | 睑          |               |         |                 |        |            |                |        |                 |      |
|   | 船员   | 合同      |      | 新           |                          | ▶ 2、点击"配置" | ,             |         |                 |        | 加入时间       |                |        | 搜索              |      |
|   | 船员   | 保障      |      | ▶ 1、点i<br># | <b>上</b><br>"船员保障"<br>姓名 | 身份ID       | 保险名称▼         |         | 保险起止日期          |        | 加入时间       | 附件             | 操作     |                 |      |
| £ | 招聘管  | 1页<br>理 | >    | 1           | 刘金祥                      |            | 补充医疗保险<br>402 | 호 20240 | 2024-01-01~2024 | -05-31 | 2024-04-07 | Ø              | 编辑     | 冬止 删除           | ŧ    |
| T | 维护保  | 养       | >    | 2           | 袁绍                       | (          | 补充医疗保险<br>402 | ☆ 20240 | 2024-01-01~2024 | -05-31 | 2024-04-07 | Ø              | 编辑     | 冬止 删陽           | 10   |
|   |      |         |      |             |                          |            | 商业保险          | 险种配置    |                 |        |            |                |        |                 |      |
| Γ | 新増   | ]       | 3. 🖬 | 「新増商小       | 火保险险种                    |            |               |         |                 |        | 4. 可3      | 対目标除利          | 前并行续给  | 数、编辑、           | 删除操作 |
| L | #    | 保险名称    |      | 保险单号        | 保险公司                     | 保额         | 购买金额          | 保险起山    | 日期              | 投保人数   | 当前/累计投保数   | 状态 ▼           | 扬      | 岞               | 1    |
|   | 1    | 出海险     |      | 20240403    | 平安保险                     | 500,000.00 | 555.00        | 2024-05 | -31~2024-08-31  | 5      | 0/0        | 未生效            | 絹      | <b>  揖   删除</b> |      |
|   | 2    | 意外险     |      | 1712        | 泰康人寿保险公司                 | 100,000.00 | 179.00        | 2024-03 | -01~2024-04-02  | 5      | 5/6        | 生效中            | 鸳      | 繳編組             | 删除   |
|   | 3    | 补充医疗保障  | ÷    | 20240402    | 中国人寿                     | 100,000.00 | 5,980.00      | 2024-01 | -01~2024-05-31  | 20     | 5/6        | 生效中 <b>(</b> E | L续缴) 编 | <b>辑</b>  删除    |      |

5、点击保险名称可查看保险历史记录,点击当前/累计投保数可查看、变更保单人员,点击其他任意位置可查看保险险种详情

## 1、新增商业保险险种

点击"新增",完善相关信息(带\*必填/必选),根据需要选择是否提醒船舶、是否上传 附件后,点击"确定"。

|    |          |          |          |            | 商业保险     | 新增商                 | 回业保险险种 🛛 😣    |
|----|----------|----------|----------|------------|----------|---------------------|---------------|
| 新増 | <b>.</b> |          | 1、点击"新增" |            |          | 保险名称*               | 保脸单号 *        |
|    |          |          |          |            |          | 请填写                 | 请填写           |
| #  | 保险名称     | 保险单号     | 保险公司     | 保额         | 购买金額     | 保险公司 *              | 保额 *          |
| 1  |          | 20240403 | 平安保险     | 500,000.00 | 555.00   | 请填写                 | 请填写           |
| 2  | 意外险      | 1712     | 泰康人寿保险公司 | 100,000.00 | 179.00   | 购买金额*               | 投保人数 *        |
| 2  |          | 20240402 | 中国主要     | 100.000.00 | 5 090 00 | 请填写                 | 请填写           |
|    | 和元因引加相应  | 20240402 | 中国大好     | 100,000.00 | 5,980.00 | 开始缴纳时间*             | 结束缴纳时间*       |
|    |          |          |          |            |          | 请选择                 | 请选择结束缴纳时间 前   |
|    |          |          |          |            |          | 预警天数 * ①            |               |
|    |          |          |          |            |          | 30                  |               |
|    |          |          |          |            |          | 提醒船舶 ① _ 全选 2、完善相关( | 言息(带*必填/必选),  |
|    |          |          |          |            |          | 新增根据需要选择            | 是否提醒船舶、是否上传附件 |
|    |          |          |          |            |          | <b>B114</b>         |               |
|    |          |          |          |            |          | 上传                  |               |
|    |          |          |          |            |          |                     |               |
|    |          |          |          |            |          |                     | 3、点击"确定"      |

#### 2、续缴商业保险险种

点击"续缴",完善相关信息(带\*必填/必选),根据需要选择是否提醒船舶、是否上传 附件后,点击"确定"。

| 新增 |        |          |          |            |          |                       |      |          |           |          |
|----|--------|----------|----------|------------|----------|-----------------------|------|----------|-----------|----------|
| #  | 保险名称   | 保险单号     | 保险公司     | 保额         | 购买金额     | 保险起止日期                | 投保人数 | 当前/累计投保数 | 状态 ▼      | 操作       |
| 1  | 出海险    | 20240403 | 平安保险     | 500,000.00 | 555.00   | 2024-05-31~2024-08-31 | 5    | 0/0      | 未生效       | 编辑 删除    |
| 2  | 意外睑    | 1712     | 泰康人寿保险公司 | 100,000.00 | 179.00   | 2024-03-01~2024-04-02 | 5    | 5/6      | 生效中       | 续缴 编辑 删除 |
| 3  | 补充医疗保险 | 20240402 | 中国人寿     | 100,000.00 | 5,980.00 | 2024-01-01~2024-05-31 | 20   | 5/6      | 生效中 (已续缴) | 编書 删除    |
|    |        |          |          |            |          |                       |      |          | 1,        | 点击"续缴"   |

| 续缓             | 改险种 🛛 💙                                   |
|----------------|-------------------------------------------|
| 续缴信息           |                                           |
| 保险名称*          | 保险单号 *                                    |
| 请填写            | 请填写                                       |
| 保险公司 *         | 保额 *                                      |
| 请填写            | 100000                                    |
| 购买金额*          | 投保人数 *                                    |
| 179            | 请填写                                       |
| 开始缴纳时间*        | 结束缴纳时间*                                   |
| 2024-04-03     | 请选择结束缴纳时间                                 |
| <b>预警天数</b> *① |                                           |
| 30             | 2、完善相关信息(带*必填/必选),<br>相据需要选择具不提醒奶的,具不上焦附供 |
| 提醒船舶 🗊 🔛 全选    | 限据需要处理定可速度加加、定口工19时1十                     |
| 新増 互海1号 X 互海2号 | ×                                         |
| 附件             |                                           |
| 上传             |                                           |
|                | 3、点击"确定" 🔶 🙀 🕅 🕅 🕅 🕅 🕅 🕅                  |

3、编辑商业保险险种

点击"编辑",修改相关信息(带\*必填/必选),根据需要选择是否提醒船舶、是否上传 附件后,点击"确定"。

|    |        |          |          |            | 商业保险     | 险种配置                  |      |          |           |          | × |
|----|--------|----------|----------|------------|----------|-----------------------|------|----------|-----------|----------|---|
| 新增 |        |          |          |            |          |                       |      |          |           |          |   |
| #  | 保险名称   | 保险单号     | 保险公司     | 保额         | 购买金额     | 保险起止日期                | 投保人数 | 当前/累计投保数 | 状态 ▼      | 操作       |   |
| 1  | 出海险    | 20240403 | 平安保险     | 500,000.00 | 555.00   | 2024-05-31~2024-08-31 | 5    | 0/0      | 未生效       | 编辑》删除    |   |
| 2  | 意外险    | 1712     | 泰康人寿保险公司 | 100,000.00 | 179.00   | 2024-03-01~2024-04-02 | 5    | 5/6      | 生效中       | 续徽编辑删除   |   |
| 3  | 补充医疗保险 | 20240402 | 中国人寿     | 100,000.00 | 5,980.00 | 2024-01-01~2024-05-31 | 20   | 5/6      | 生效中 (已续缴) | 编辑丨删余    |   |
|    |        |          |          |            |          |                       |      |          |           | 1、点击"编辑" |   |

修改商业保险险种

X

| 保险名称*           | 保险单号*                                     |
|-----------------|-------------------------------------------|
| 意外险             | 1712                                      |
| 保险公司 *          | 保额 *                                      |
| 泰康人寿保险公司        | 100000                                    |
| 购买金额 *          | 投保人数 *                                    |
| 179             | 5                                         |
| 开始缴纳时间*         | 结束缴纳时间*                                   |
| 2024-03-01      | 2024-04-02                                |
| <b>预警天数 *</b> ① |                                           |
| 30              | 2、修改相天信息(带*必填/必选),<br>根据需要选择是否提醒船舶、是否上传附件 |
| 提醒船舶 ① 🗌 全选     |                                           |
| 新增 互海1号 X 互海2号  | ×                                         |
| 附件              |                                           |
| 上传              |                                           |
|                 |                                           |
|                 | 3、点击"确定" —— [ 现消                          |

4、查看当前投保名单、投保记录

点击"当前/累计投保数",进入保单详情界面,可点击"当前名单"、"投保记录"。当点击 "当前名单"后,可查看当前投保名单以及批量新增投保人员。

当点击"投保记录"后,可查看已登记名单和已退出名单。

|    |        |          |          |            | 商业保险     | 金险种配置                 |      |                |           |          | × |
|----|--------|----------|----------|------------|----------|-----------------------|------|----------------|-----------|----------|---|
| 新增 |        |          |          |            |          |                       |      |                |           |          |   |
| #  | 保险名称   | 保险单号     | 保险公司     | 保额         | 购买金额     | 保险起止日期                | 投保人数 | 当前/累计投保数       | 状态 ▼      | 操作       |   |
| 1  | 出海险    | 20240403 | 平安保险     | 500,000.00 | 555.00   | 2024-05-31~2024-08-31 | 5    | 0/0            | 未生效       | 編輯 删除    |   |
| 2  | 意外险    | 1712     | 泰康人寿保险公司 | 100,000.00 | 179.00   | 2024-03-01~2024-04-02 | 5    | 5/6            | 生效中       | 续缴 编辑 删除 |   |
| 3  | 补充医疗保险 | 20240402 | 中国人寿     | 100,000.00 | 5,980.00 | 2024-01-01~2024-05-31 | 20   | 5/6            | 生效中 (已续缴) | 编辑 删除    |   |
|    |        |          |          |            |          |                       | 1、点击 | ↓<br>"当前/累计投保数 | u         |          |   |

|                                                                                        |                              |                     |                                                                                                    | 保单详情                                                                                   |                                                |                                                                                  |                                                                   |
|----------------------------------------------------------------------------------------|------------------------------|---------------------|----------------------------------------------------------------------------------------------------|----------------------------------------------------------------------------------------|------------------------------------------------|----------------------------------------------------------------------------------|-------------------------------------------------------------------|
| 保险名称:<br>保险公司:                                                                         | 补充医疗保险 📎<br>中国人寿             |                     | 保险单号: 20240402<br>投保人数: 20                                                                                                    | 保额:<br>开始缴                                                                             | 100,000.00<br><b>纳时间:</b> 2024-01-01           | 购买金额: 5,<br>结束缴纳时间:                                                              | 980.00<br>2024-05-31                                              |
| 当前名单                                                                                   | 投保记录 —                       | ━━━━━━━━━━━ 2、点击 "計 | 当前名单"、"投保记录"                                                                                                    | ,可分别查看当前投保名                                                                            | 单及投保记录                                         |                                                                                  |                                                                   |
| 批量新增                                                                                   |                              | ━━━━━━━━━ 3、当点击     | "当前名单"后,可批量新                                                                                                    | 增投保人员                                                                                  |                                                | 请选择时                                                                             | İİİ范围 👘 👷 🎫                                                       |
| ŧ                                                                                      | 姓名                           | 身份ID                | 加入时间                                                                                                    |                                                                                        | 保单附件                                           |                                                                                  | 操作                                                                |
|                                                                                        | 岳増増                          | COLUMN THE          | 2024-04-16                                                                                                    |                                                                                        | Ø                                              |                                                                                  | 编辑 终止 删除                                                          |
|                                                                                        | 刘金祥                          |                     | 2024-04-07                                                                                                    |                                                                                        | Ø                                              |                                                                                  | 编辑 终止 删除                                                          |
| 麦绍 2024-04-07                                                                          |                              |                     |                                                                                                    | Ø                                                                                      |                                                | 编辑 终止 删除                                                                         |                                                                   |
|                                                                                        | 徐晃                           |                     | 2024-04-07                                                                                                    |                                                                                        | Ø                                              |                                                                                  | 编辑 终止 删除                                                          |
|                                                                                        |                              |                     |                                                                                                    | 变动记录                                                                                   |                                                |                                                                                  |                                                                   |
| 保险名称:                                                                                  | 补充医疗保险 🔦                     |                     |                                                                                                    |                                                                                        |                                                |                                                                                  |                                                                   |
| 保险公司:                                                                                  | 中国人寿                         |                     | 保险单号: 20240402<br>投保人数: 20                                                                                                    | 保额:<br>开始缴                                                                             | 100,000.00<br>肉时间: 2024-01-01                  | 购买金额: 5,<br>结束缴纳时间:                                                              | 980.00<br>2024-05-31                                              |
| <b>保险公司</b> :<br>当前名单                                                                  | 中国人寿                         | ──→ 4、当点击           | 保险单号: 20240402<br>投保人数: 20<br>"投保记录"后,可查看已                                                                                                    | 保额:<br>开始缴<br>3登记名单和已退出名单                                                              | 100,000.00<br><b>均时间:</b> 2024-01-01           | <b>购买金额</b> : 5,<br><b>结束缴纳时间:</b><br>请选择的                                       | 980.00<br>2024-05-31<br>前前范围                                      |
| <b>保险公司:</b><br>当前名单<br>3登记名单(6                                                        | 中国人寿<br>投保记录<br>3)           | ──→ 4、当点击           | 保险单号: 20240402<br>投保人数: 20<br>; "投保记录"后,可查看已                                                                                                    | 保額:<br>开始激<br>已登记名单和已退出名单<br>已退出名单(2)                                                  | 100,000.00<br>病时间: 2024-01-01                  | <b>购买金额</b> : 5,<br>结束缴纳时间:<br>请选择时                                              | 980.00<br>2024-05-31<br>间范围                                       |
| <b>保险公司</b> :<br>当前名单<br>3登记名单(6<br>4名                                                 | 中国人寿<br>投保记录<br>3)           | →→ 4、当点击<br>3ID     | 保险单号: 20240402<br>投保人数: 20<br>; "投保记录"后,可宣看已<br>加入时间                                                                                                    | 保額:<br>开始数<br>3登记名单和已退出名单<br>已退出名单(2)<br>姓名                                            | 100,000.00<br><b>時时间:</b> 2024-01-01<br>身份ID   | <b>购买金额:</b> 5,1<br><b>结束缴纳时间:</b><br>请选择时<br>加入时间                               | 980.00<br>2024-05-31<br>加約週                                       |
| <b>保险公司</b> :<br>当前名单<br>3登记名单(6<br>4名<br>51 <sup>11</sup> <b>冬</b>                    | 中国人寿<br>投保记录<br>3)           | → 4、当点击<br>8iD      | 保险单号: 20240402<br>投保人数: 20<br>; "投保记录"后,可宣看日<br>加入时间<br>2024-04-16                                                                                                    | 保額:<br>开始做<br>2登记名单和已退出名单<br>已退出名单(2)<br>姓名<br>李俊 %                                    | 100,000.00<br>第 <b>时间</b> : 2024-01-01<br>身份ID | <b>购买金额</b> : 5,4<br><b>结束燃纳时间</b> :<br>请选择的<br>加入时间<br>2024-04-16               | 980.00<br>2024-05-31<br>前范围                                       |
| <b>保险公司</b> :<br>当前名单<br>[]<br>登记名单(6<br>性名<br>5)<br>培培<br>③<br>〇<br>山全祥<br>《          | 中国人寿<br>投保記录<br>3)<br>第<br>日 | →→ 4、当点击<br>910     | 保险单号: 20240402<br>投保人数: 20 i "投保记录"后,可查看日 加入时间 2024-04-16 2024-04-07                                                                                                    | 保額:<br>开始数<br>巴登记名单和已退出名单<br>已退出名单(2)<br>姓名<br>李俊 <b>%</b><br>꽿5                       | 100,000.00<br><b>開封问:</b> 2024-01-01<br>异份D    | <b>购买金额</b> : 5.1<br><b>结束燃始时间</b> :<br>请选择时<br>加入时间<br>2024-04-16<br>2024-01-01 | 980.00<br>2024-05-31<br>前范围 图 图 图 图 图 图 图 图 图 图 图 图 图 图 图 图 图 图 图 |
| <b>保险公司:</b><br>当前名单<br>登记名单(6<br>生名<br>引金祥 <b>%</b><br>均金祥 <b>%</b>                   | 中国人寿<br>投保记录<br>3) 第4        | → 4、当点击<br>810      | 保险单号: 20240402<br>投保人歌: 20          1* 1分保记录**后,可查看日         加入时间         2024-04-16         2024-04-07         2024-04-07                                                                      | 保額:<br>开始做<br>3登记名单和已退出名单<br>(已退出名单(2)<br>姓名<br>李俊 %<br>戰5                             | 100,000.00<br>第 <b>封问</b> : 2024-01-01         | <b>购买金额</b> : 5,4<br><b>结束燃炉时间</b> :<br>雷选择的<br>加入时间<br>2024-01-01               | 980.00<br>2024-05-31                                              |
| 保險公司:       当前名单       2登记名单(6)       姓名       古埔埔 %       刘金祥 %       黄绍 %       余晃 % | 中国人务<br>投保记录 —<br>3) 身(      |                     | 保給単号: 20240402<br>投保入数: 20          ア       7.0240402         取入財间       2024-04-16         2024-04-07       2024-04-07         2024-04-07       2024-04-07         2024-04-07       2024-04-07 | 保額:<br>开始数<br>3登记名单和已退出名单<br>(2)<br>经名<br>字役 <sup>(3)</sup><br>案役 <sup>(3)</sup><br>W5 | 100,000.00<br>角射间: 2024-01-01<br>身份印           | <b>购买金额</b> : 5,1<br><b>结束燃始时间</b> :<br>请选择的<br>加入时间<br>2024-04-16<br>2024-01-01 | 980.00<br>2024-05-31<br>前范围 图 图 图 图 图 图 图 图 图 图 图 图 图 图 图 图 图 图 图 |

## 4.1 批量新增

ak<del>26</del>3+

点击"批量新增",批量选择加入时间及附件后,点击"下一步",可对已添加的保单人员 信息进行修改、删除操作,最后点击"确定"即可。

当新增保单人员后,可对具体保单人员进行编辑、终止及删除操作。

|              |                      |                |                          | 保单详情                                 |                                                    |
|--------------|----------------------|----------------|--------------------------|--------------------------------------|----------------------------------------------------|
| 保险名称<br>保险公司 | : 补充医疗保险 📎<br>: 中国人寿 | 保险单号:<br>投保人数: | 20240402<br>20           | 保額: 100,000.00<br>开始缴纳时间: 2024-01-01 | <b>购买金额:</b> 5,980.00<br><b>结束缴纳时间:</b> 2024-05-31 |
| 当前名单批量新增     | 投保记录 1.6             | 点击"批量新道"       |                          |                                      | 请选择时间范围 🕋 😤 重置                                     |
| #            | 姓名                   | 身份ID           | 加入时间                     | 保单附件                                 | 操作                                                 |
| 1            | 岳増増<br>刘金祥           |                | 2024-04-16<br>2024-04-07 | 0                                    | 編辑(终止)删除                                           |
| 3            | 袁绍                   | -              | 2024-04-07               | Ø                                    | 编辑 终止 删除                                           |

| 保险名 | <b>称:</b> 补充医疗保<br><b>司:</b> 中国人寿 |          | 保险单号: 20240402<br>投保人数: 20 | 保    | 額: 100,000.00<br><b>冶缴纳时间:</b> 2024-01-01 | 购买金额: 5,980.00<br>结束缴纳时间: 2024-05-3 | 1        |
|-----|-----------------------------------|----------|----------------------------|------|-------------------------------------------|-------------------------------------|----------|
| 全部  | 已添加 이                             | 本次可添加12人 |                            |      |                                           | 2、批量选择加入时                           | 间及附件     |
|     | 姓名                                | 身份ID     | 船舶 💌                       | 职位 🕶 | 上下船信息                                     | 加入时间 📲 🗳                            | 附件 🕑     |
|     | 李俊                                | 1000000  | 互海1号                       | 船长   | 上船时间: <b>2023-05-13</b><br>计划下船时间:        | 请选择                                 | <b>S</b> |
|     | 刘亦菲                               | 1        | 互海1号                       | 大副   | 上船时间:2023-11-17<br>计划下船时间:                | 请选择                                 | 8        |
|     | 马良                                |          | 互海2号                       | 见习三副 | 上船时间: 2024-03-05<br>计划下船时间:               | 请选择                                 |          |
|     | 许褚                                |          | 互海2号                       | 大管轮  | 上船时间: 2020-01-01<br>计划下船时间:               | 请选择                                 |          |

|            |                                    |          |                         |      | 新增保险                                               |            |                                 |    | × |
|------------|------------------------------------|----------|-------------------------|------|----------------------------------------------------|------------|---------------------------------|----|---|
| 保险名<br>保险公 | <b>称:</b> 补充医疗保险<br><b>司:</b> 中国人寿 | 2 8      | 保险单号: 20240<br>投保人数: 20 | 0402 | <b>保额:</b> 100,000.00<br><b>开始缴纳时间:</b> 2024-01-01 | 购买的        | 金額: 5,980.00<br>数纳时间: 2024-05-3 | 31 |   |
| 全部         | 已添加 2                              | 本次可添加12人 |                         |      |                                                    |            |                                 |    |   |
| #          | 姓名                                 | 身份ID     | 船舶                      | 职位   | 上下船信息                                              | 加入时间• 🥝    | 附件 🕑                            | 操作 |   |
| 1          | 李俊                                 |          | 互海1号                    | 船长   | 上船时间:2023-05-13<br>计划下船时间:                         | 2024-04-18 | 8                               | ê. |   |
| 2          | 马良                                 | 1.00     | 互海2号                    | 见习三副 | 上船时间:2024-03-05<br>计划下船时间:                         | 2024-04-18 | <u> </u>                        | 8  |   |

# 4、可对已添加的保单人员信息进行修改、删除操作

|                |                  |                         |                |                                      | 5、点击"确定"                                    |
|----------------|------------------|-------------------------|----------------|--------------------------------------|---------------------------------------------|
|                |                  |                         |                |                                      | <b>秋</b> 0注 取消                              |
|                |                  |                         | 保单             | 详情                                   |                                             |
| 保险名称:<br>保险公司: | 补充医疗保险 🗞<br>中国人寿 | 保险单号:<br>投保人数:          | 20240402<br>20 | 保额: 100,000.00<br>开始缴纳时间: 2024-01-01 | <b>购买金额:</b> 5,980.00<br>结束缴纳时间: 2024-05-31 |
| 当前名单<br>批量新增   | 投保记录             |                         | 6、当新增保单人员后,可对具 | 体保单人员进行编辑、终止及删除操作<br>↑               | 请选择时间范围                                     |
| #              | 姓名               | 身份ID                    | 加入时间           | 保单附件                                 | 操作                                          |
| 1              | 李俊               | which we wanted         | 2024-04-18     | 无                                    | 编辑 终止 删除                                    |
| 2              | 马良               |                         | 2024-04-18     | 无                                    | 编辑 终止 删除                                    |
| 3              | 岳增增              | distances in the second | 2024-04-16     | Ø                                    | 編輯 终止 删除                                    |
| 4              | 刘金祥              | 1000 C                  | 2024-04-07     | Ø                                    | 编辑丨终止丨删除                                    |

8条 10条/页 ~